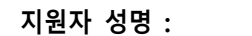

(인 또는 서명)

#### 지원자 본인은 상기 제출서류에 대한 확인을 하였으며, 일체 허위기재 사실이 없음을 확인합니다.

| 순번 | 서류명        | ļ     | 부수   | 제출여부 |                                             | 비고                                                                                                    |
|----|------------|-------|------|------|---------------------------------------------|----------------------------------------------------------------------------------------------------|
| 1  | 지원자 제출서    | 류 목록  | 1부   |      | - 확인 후                                      | 서명하여 제출                                                                                                    |
| 2  | 학위증명서(학, 4 | 넉,박사) | 각 1부 |      | +17 67                                      |                                                                                                    |
| 3  | 성적증명서(학,4  | 넉,박사) | 각 1부 |      | - 외근 6/                                     | 1월 이내 말급<br>1개이 파이크 벼하 그지 가지 파이크 제초                                                                                                    |
| 4  | 경력증명서      |       | 각 1부 |      | - PDF4[]                                    | 기계의 파일도 영업 금지, 식자 파일도 세물                                                                                                    |
| 5  | 건강보험자격득    | 실확인서  | 1부   |      | - 최근 67                                     | H월 이내 발급 (파일암호가 있는 경우 파일명에 기재요망)                                                                                                    |
| 6  | 학위 논문 (석,  | 박사)   | 각 1부 |      | - PDF파일<br>- PDF파일                          | . 1개의 파일로 병합 금지. 각자 파일로 제출<br>이 없을 경우 출력물로 제출                                                                                                    |
| 7  | 자격면허       |       | 각 1부 |      | - 유효기간 만료된 자격, 면허 제외                        |                                                                                                    |
| 8  | 정량평가실적     | 논문    | 각 1부 |      | - 최대 10<br>- 각 논문<br>- 논문 제<br>종종 있<br>형식으로 | 편으로 한정<br>별 1개의 파일로 제출. 모든 논문을 1개의 파일로 병합 금지<br>목 전체를 파일명으로 저장하는 경우 오류가 발생하는 경우가<br>으므로 PDF파일명은 '지원학과명_지원자명_연구실적 번호'의<br>로 저장 바랍니다. 예시) 건축학과_홍길동_연구실적1 |
|    | 정성평가실적     | 저서    |      |      | - ISBN이<br>- 전체 파                           | 있는 저서만 인정<br>일 없을 경우 저서 정보 및 주요 부분을 스캔하여 PDF파일 제출                                                                                                    |
|    |            | 특허    |      |      | - 등록 특                                      | 허만 인정(출원X), 공고전문 PDF 파일 제출 (KIPRIS)                                                                                                    |
| 9  | USB        |       | 1개   |      | - 1~8번의<br>- USB 겉                          | 모든 PDF파일이 들어 있어야 함.<br>에 지원학과 / 성명 기재                                                                                                    |

| 지원 학과 | 지원자 성명 | 지원 분야 |
|-------|--------|-------|
|       |        |       |
|       |        |       |

지원 서류 파일의 번호를 매겨 제출하여 주시기 바랍니다. 3. 온라인 지원서 접수 완료 후 하단의 PDF파일을 담은 USB가 2023.12.8(금) 17:00까지 도착해야 최종 접수됩니다.

## ※ 제출처 : (우)31538 충남 아산시 순천향로 22 순천향대학교 대학본부 1층 교무팀

- 4. 각종 증명서는 영문 외 외국어일 경우 번역본을 제출 바랍니다.
- 5. 외국대학 졸업증명서의 경우 학위기 사본을 제출해 주시기 바랍니다.
- 6. 유효기간이 만료된 자격, 면허 등은 온라인 입력 및 증명서 제출하여도 평가에 반영되지 않습니다.

7. 최종합격자로 선발되면 각종 증명서의 제출한 PDF파일과 동일한 원본을 제출하여야 합니다.

1. 본 제출서류 목록은 인터넷 지원서 접수 완료 후 PDF파일을 USB에 담아 제출하여 주시기 바랍니다. 공지사항의 제출방법을 참고하여 서류를 준비하시고 아래 표에 제출 여부를 표시하여 주시기 바랍니다. 2. 채용전형의 원활한 진행 및 제출서류 미비로 인한 지원자들의 불이익을 줄이기 위하여 아래와 같은 순서대로

교수 초빙 지원자 제출서류 목록

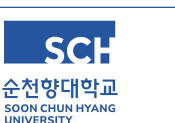

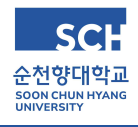

# 교수 초빙 지원서 접수 안내

# 1. ID생성

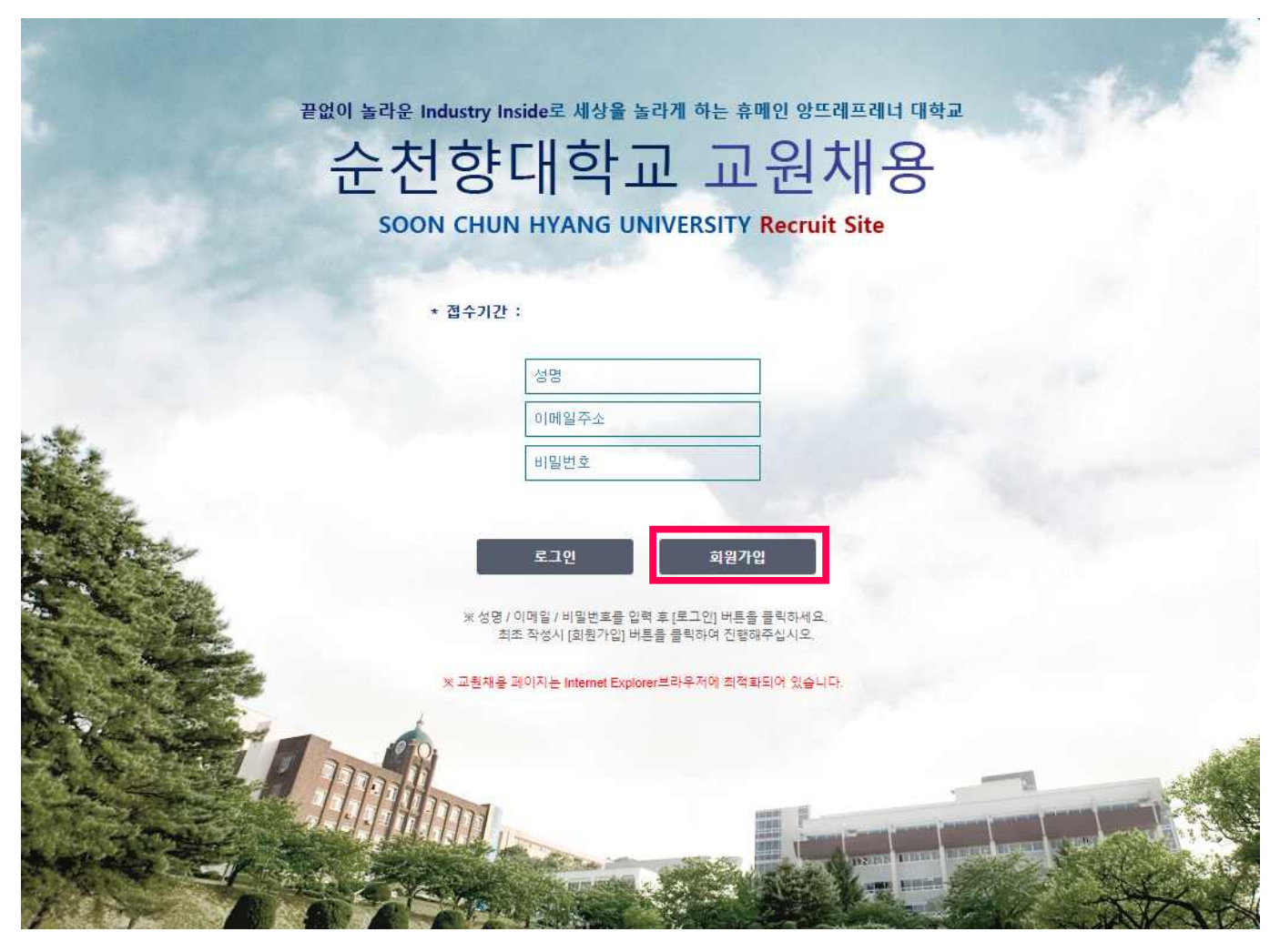

- 최초 접속 시는 **회원가입**을 클릭하여 ID를 생성하며, ID 생성 후 추가로 접속할 때는 가입한 성명, 이메일 주소, 비밀번호로 로그인하여 주시기 바랍니다.

# 2. 개인정보수집 동의 및 지원 분야 선택

| 적분기급 프론제공                                                                                               |                                                                          |                                                                                                    |                                                                       |
|----------------------------------------------------------------------------------------------------|--------------------------------------------------------------------------|----------------------------------------------------------------------------------------------------|-----------------------------------------------------------------------|
| 친규작성                                                                                                    |                                                                          |                                                                                                    |                                                                       |
| 순천향대학교는 교원 채용과 관련한 업무를 수행함에 II<br>수집하는 항목에 대하며 충분히 읽어보신 후 동의 여부                                         | ]라, 다음의 개인정보를 최소한으로 수집, 이<br>를 체크, 서명하여 주시기 바랍니다.                        | 용하고자 합니다.                                                                                                    |                                                                       |
| 개인정보 수집 및 이용 동의                                                                                         |                                                                          |                                                                                                    |                                                                       |
| 수집·이용하려는 개인정보의 항목                                                                                       | 개인정보의 수집·이용 목적                                                           | 수집 근거                                                                                                    | 보유(이용)기간                                                              |
| 성명, 사진, 생년윌일, 성별, 국적, 주소<br>연락치, 이메일, 학력사항, 경력사항<br>연구실적, 자격 및 면혀, 자기소개서 등                              | 순천향대학교 신규교원 채용과<br>관련한 개인정보 처리                                           | * 개인정보보호법 제 15조 제 1항<br>교육공무원임용령 제4조의3                                                                                                    | <u>채 용전형</u><br>종료시까지                                                 |
| 귀하께서는 개안정보 제공 및 활용에 거부할 권리가 5<br>거부에 따른 불이익 :위 제공사항은 <u>순천형대학교 교원</u>                                   | 있습니다.<br><u>임용에 필요한 사항</u> 으로 거부하실 경우 교원채                                | 용과 관련한 접수 및 평가 등이 불가함에 따리                                                                                                    | 채용에 불이익이 발생할                                                          |
| 수도 있음을 알려드립니다.                                                                                          | 이 도이하 이 도이하지                                                             | 0 <sup>1</sup> 2                                                                                                    |                                                                       |
|                                                                                                    | ○ 응러함 ○ 응러야시                                                             | <b>1</b> 21                                                                                                    |                                                                       |
| 채용서를 바화철구                                                                                               |                                                                          |                                                                                                    |                                                                       |
|                                                                                                    |                                                                          |                                                                                                    |                                                                       |
| [채용철차의 공정화에 관한 법률] 제11조 및 같은 법                                                                          | 시행령 제2조, 제4조에 의거 채용서류의 반환                                                | 환을 신청합니다.                                                                                                    |                                                                       |
| 반환청구서류 : 지원서 접수시 제출한 자료 일채                                                                              |                                                                          |                                                                                                    |                                                                       |
|                                                                                                    |                                                                          |                                                                                                    |                                                                       |
|                                                                                                    |                                                                          |                                                                                                    |                                                                       |
|                                                                                                    | ○ 신청 ○ 미신청                                                               |                                                                                                    |                                                                       |
| - 채용분야                                                                                                  | <ul> <li>신청</li> <li>□신청</li> <li>[전임-일반] 건축학과(5) / 건축계획 및 설계</li> </ul> | 예) 지원하려는 분야를 선택해                                                                                                    | 주사기 바랍니다.                                                             |
| - <mark>채</mark> 용분야<br>- 성명                                                                            | ● 신청                                                                     | <ul> <li>예) 지원하려는 분야를 선택해</li> <li>예) 홍길동</li> </ul>                                                                                                    | 주사기 바랍니다.                                                             |
| - 채용분야<br>- 성명<br>- 생년월일                                                                                | 신청 미신청<br>[전임-일반] 건축학과(5) / 건축계획 및 설계                                    | <ul> <li>예) 지원하려는 분야를 선택해</li> <li>예) 홍길동</li> <li>여) 홍리동</li> <li>여) 880101 - 1 / 생년월일 6자급</li> </ul>                                                                                                    | 주시기 바랍니다.<br>리 + 뒤 1자리                                                |
| • <mark>제 용분야</mark><br>• 성명<br>• 생년월일<br>• 휴대폰(국내)                                                     | 신청 이신청<br>[전임-일반] 건축학과(5) / 건축계획 및 설계                                    | <ul> <li>예) 지원하려는 분야를 선택해</li> <li>예) 홍길동</li> <li>여) 800 여 - 1 / 생년월일 6자급</li> <li>예) 연락 가능한 번호를 기입해</li> </ul>                                                                                                    | 주시기 바랍니다.<br>의 + 뒤 1자리<br>주시기 바랍니다.                                   |
| • 채용분야<br>• 성명<br>• 생년월일<br>• 휴대폰(국내)<br>• 이메일주소                                                        | 신청 미신청<br>[전임-일반] 건축학과(5) / 건축계획 및 설계<br>2000                            | <ul> <li></li> <li>○ 예) 지원하려는 분야를 선택해     <li>○ 예) 홍경동     <li>○ 예) 880101 - 1 / 생년월일 6712     <li>○ 예) 연락 가능한 번호를 기입해     <li>○ 예) 로그인시 사용되는 이메일     </li> </li></li></li></li></ul>                                                       | 주시기 바랍니다.<br>리+뒤 1자리<br>주시기 바랍니다.<br>주소입니다.                           |
| <ul> <li><b>채용분야</b></li> <li>성명</li> <li>생년월일</li> <li>휴대폰(국내)</li> <li>이메일주소</li> <li>비밀번호</li> </ul> | 신경 미신청<br>[전임-일반] 건축학과(5) / 건축계획 및 설계<br>                                | <ul> <li>예) 지원하려는 분야를 선택해</li> <li>예) 홍길동</li> <li>예) 800 0 - 1 / 생년월일 6자</li> <li>예) 연락 가능한 번호를 기입해</li> <li>예) 로그인시 사용되는 이메일</li> <li>예) 로그인시 사용되는 비밀번2</li> </ul>                                                                        | 주시기 바랍니다.<br>의 + 뒤 1자리<br>주시기 바랍니다.<br>주소입니다.<br>호입니다.                |
| • 채용분야<br>• 성명<br>• 생년월일<br>• 휴대폰(국내)<br>• 이메일주소<br>• 비밀번호                                              | 신청 미신청<br>[전암-일반] 건축학과(5) / 건축계획 및 설계<br>                                | <ul> <li></li> <li>○ 예) 지원하려는 분야를 선택해     <li>○ 예) 홍경동     <li>○ 예) 88010 - 1/ 생년월일 6자     <li>○ 예) 연락 가능한 번호를 기입해     <li>○ 예) 로그인시 사용되는 이메일     <li>○ 예) 로그인시 사용되는 비밀번3     <li>★ 공백없이 입력해주시기 바 </li> </li></li></li></li></li></li></ul> | 주사기 바랍니다.<br>의 + 위 1자리<br>주사기 바랍니다.<br>주소입니다.<br>호입니다.<br><b>합니다.</b> |

- 개인정보 수집 동의 여부, 채용서류 반환청구 신청 여부 선택 후 지원 분야를 선택해 주세요.

- 채용분야는 수정이 불가하므로 신중히 선택하여 주시기 바랍니다.

- 제출한 USB는 최종결과 발표 이후(2월 중) 일괄 반환 처리하며, 미신청시에는 90일 보관 후 폐기합니다.

# 3. 지원서 작성

① 기본사항

| 기본사항 📘 학력사항 📘                 | 경력사항 학위는                                              | 도문 자격면허                      | 논문실적 📘 🕽                   | 기타면구실적 丨                   | ามอ่อ            |   |
|-------------------------------|-------------------------------------------------------|------------------------------|----------------------------|----------------------------|------------------|---|
|                               | 개인정보                                                  |                              |                            |                            |                  |   |
| 3×4cm                         | • 접수번호<br>• 성명(영문)<br>• 생년월일                          | 2020020003                   | • 성명(한글)<br>• 휴대전화<br>• 나미 | 담당자 <br>                   | • 국적<br>성별       | v |
| [사진추가]<br>500kb 이하 JPG 파일 업로드 | <ul> <li>자택주소</li> <li>상세주소</li> <li>해외거주지</li> </ul> |                              | 71717101                   | 1                          | 717174-3141-5-   |   |
| 법로드된 사진은 저장 이후에<br>확인 가능합니다.  | 직상영<br>• 이메일주소                                        |                              | 역상적위                       | l.                         | 작성전화면호<br>접수비말변호 |   |
|                               | 자기소개서                                                 | * 자기소개서는 본인에<br>* 자기소개서의 내용이 | 대한 솔직한 내용을<br>거짓으로 판명 될 경  | 기술하여야 합니다.<br>9우 채용이 취소될 수 | ≥있습니다.           |   |
|                               |                                                       |                              |                            |                            |                  |   |

#### - 지원분야가 정확히 선택되었는지 확인하여 주시기 바랍니다.

오류가 있거나 잘못 선택한 경우에는 교무팀으로 연락바랍니다.

(2 041-530-1102, 1534 / prof@sch.ac.kr)

- 기재된 연락처와 메일로 결과를 안내하오니 정확하게 입력하여 주시기 바랍니다.
- 현재 해외에 거주중인 지원자인 경우 연락 가능한 국내연락처를 기입하여 주시기 바랍니다.
- 기본사항을 입력한 후에는 다음, 이전 버튼을 이용하여 탭간 이동이 가능합니다.

| 원자 정보                                                                                                    |                                                                                                |                                                                                                    |                                         |                        |      |           | <u>46.01404</u> 20     |       |            |    |
|----------------------------------------------------------------------------------------------------|------------------------------------------------------------------------------------------------|----------------------------------------------------------------------------------------------------|-----------------------------------------|------------------------|------|-----------|------------------------|-------|------------|----|
| าเษและ ไข่                                                                                                    | ষ্যাক বিব                                                                                      | Liāt āts                                                                                                    | 미노르                                     | 지격며원                   | 노르시저 | 기타여그시기    | त्र राजनेत्त           | 1     |            |    |
|                                                                                                    |                                                                                                | AT8   37                                                                                                    | ਸਟਣ                                     | 지금간에                   | CT24 | 기다만구글-    | - Т лшаш               |       |            |    |
| 학력사항                                                                                                    |                                                                                                |                                                                                                    |                                         |                        |      |           |                        |       |            |    |
| * 본인의 학력을                                                                                                    | 아래 항목에 맞게 경<br>기지 아느 이구 하고                                                                     | 영확히 입력 비<br>이 겨우 지저                                                                                                    | 바랍니다.                                   | 110 (äillä             |      | 아즈자기바라니   |                        |       | -          |    |
| * 412 801 8 11                                                                                                    |                                                                                                | - 57 - 18                                                                                                    |                                         | - M.T. ( - M -         |      | 이 구제가 마랍니 | 1 L1. 7                | -1010 |            |    |
| No 학덕구운                                                                                                    | 입학일A) 중                                                                                        | 입일A)<br>0-01-01                                                                                                    | 소세AI                                    |                        | 학교명  | 학과명       | 제 우전공                  | 학위명   | 학위위득원      | 생극 |
|                                                                                                    | 0000 01 01 000                                                                                 | 0.01.01                                                                                                    |                                         |                        |      |           |                        |       | 0000-01-01 |    |
|                                                                                                    |                                                                                                |                                                                                                    |                                         |                        | 1    |           |                        |       |            |    |
|                                                                                                    |                                                                                                |                                                                                                    |                                         |                        |      |           |                        |       |            |    |
|                                                                                                    |                                                                                                |                                                                                                    |                                         |                        |      |           |                        |       |            |    |
|                                                                                                    |                                                                                                |                                                                                                    |                                         |                        |      |           |                        |       |            |    |
|                                                                                                    |                                                                                                |                                                                                                    |                                         |                        |      |           |                        |       |            |    |
|                                                                                                    |                                                                                                |                                                                                                    |                                         |                        |      |           |                        |       |            |    |
|                                                                                                    |                                                                                                |                                                                                                    |                                         |                        |      |           |                        |       |            |    |
|                                                                                                    |                                                                                                |                                                                                                    |                                         |                        |      |           |                        |       |            |    |
|                                                                                                    |                                                                                                |                                                                                                    |                                         |                        |      |           |                        |       |            |    |
|                                                                                                    |                                                                                                |                                                                                                    |                                         |                        |      |           |                        |       |            |    |
|                                                                                                    |                                                                                                |                                                                                                    |                                         |                        |      |           |                        |       |            |    |
|                                                                                                    |                                                                                                |                                                                                                    |                                         |                        |      |           |                        |       |            |    |
|                                                                                                    |                                                                                                |                                                                                                    |                                         |                        |      |           |                        |       |            |    |
|                                                                                                    |                                                                                                |                                                                                                    |                                         |                        |      |           |                        |       |            |    |
|                                                                                                    |                                                                                                |                                                                                                    |                                         |                        |      |           |                        |       |            |    |
|                                                                                                    |                                                                                                |                                                                                                    |                                         |                        |      |           |                        |       |            |    |
|                                                                                                    |                                                                                                |                                                                                                    |                                         |                        |      |           |                        |       |            |    |
|                                                                                                    |                                                                                                |                                                                                                    |                                         |                        |      |           |                        |       |            |    |
|                                                                                                    |                                                                                                |                                                                                                    |                                         |                        |      |           |                        |       |            |    |
| কন হর                                                                                                    |                                                                                                |                                                                                                    |                                         |                        |      |           |                        |       |            |    |
| <b>학교 조회</b>                                                                                                    |                                                                                                |                                                                                                    |                                         |                        |      |           |                        |       |            |    |
| 학교 조회                                                                                                    |                                                                                                |                                                                                                    |                                         |                        |      |           | ×                      |       |            |    |
| 학교 조회                                                                                                    | . TH 24                                                                                        | EJ                                                                                                    |                                         |                        |      |           | ×                      |       |            |    |
| 학교 조회<br>>학교구분                                                                                                    | -전체-                                                                                           | ×                                                                                                    | ★학교명                                    | 순천형                    |      | ] [       | ×<br>२ २ च             |       |            |    |
| 학교 조회<br>)학교구분<br>학교코드                                                                                                    | -전체-                                                                                           | ×                                                                                                    | >학교명                                    | (순천형)<br>학교명           |      | ] [       |                        |       |            |    |
| 학교 조회<br>>학교구분<br>학교코드<br>60036700                                                                                             | -전체-<br>순천형대학교                                                                                 | ▼<br>글로 별경 영대                                                                                                    | > 학교명                                   | ☆ 천 행<br>학 교 명         |      |           | ×<br>2 रुव             |       |            |    |
| 학교 조회<br>) 학교구분<br>학교코드<br>60038700<br>50201                                                                                   | -전체-<br>순천황대학교<br>순천황대학교                                                                       | ▶<br>글로 발경 영대                                                                                                    | > 학교명<br>학원                             | 순천행<br>학교명             |      |           | ×<br>٥. 초회             |       |            |    |
| 학교 조회<br>)학교구분<br>학교코드<br>60039700<br>50201<br>50201                                                                           | -전체-<br>순천형대학교<br>순천향대학교<br>순천향대학교                                                             | ♥ <br>글로 발경 영대<br>글로 발경 영대                                                                                                    | > 학교명<br>학원<br>학원                       | (순천)<br>(순천)<br>학교명    |      |           | ×<br>2 र्ट्रच          |       |            |    |
| 학교 조회<br>>학교구분<br>학교코드<br>60038700<br>50201<br>50671<br>60025400                                                               | -전체-<br>순천황대학교<br>순천향대학교<br>순천향대학교<br>순천향대학교                                                   | ♥ <br>글로 발경 영대<br>글로 발경 영대                                                                                                    | <b>&gt; 학교명</b><br>학원<br>학원             | (순천형)<br>학교명           |      |           | ×<br>2.≊si             |       |            |    |
| 학교 조회<br>→학교구분<br>확교코드<br>60038700<br>50201<br>50671<br>60025400<br>60025500                                                   | -전체-<br>순천형대학교<br>순천형대학교<br>순천형대학교<br>순천향대학교<br>순천향대학교                                         | ✓ ✓ 爰로 별경 영대 글로 별경 영대 대학원 산업 정보대학                                                                                                    | <b>&gt; 학교명</b><br>학원<br>학원             | [순천형]<br>학교명           |      |           | <u>×</u><br>2 2 2 1    |       |            |    |
| 학교 조회<br>) 학교구분<br>학교코드<br>60039700<br>50201<br>50201<br>50201<br>60025400<br>60025500<br>60025500                             | -전체-<br>순천황대학교<br>순천황대학교<br>순천향대학교<br>순천향대학교<br>순천향대학교<br>순천향대학교                               | ✓ ✓  ✓ ✓ ✓ ✓ ✓ ✓ ✓ ✓ ✓ ✓ ✓ ✓ ✓ ✓ ✓ ✓ ✓ ✓ ✓ ✓ ✓ ✓ ✓ ✓ ✓ ✓ ✓ ✓ ✓ ✓ ✓ ✓ ✓ ✓ ✓ ✓ ✓ ✓ ✓ ✓ ✓ ✓ ✓ ✓ ✓ ✓ ✓ ✓ ✓ ✓ ✓ ✓ ✓ ✓ ✓ ✓ ✓< | >학교명<br>학원<br>학원                        | (순천)<br>학교명            |      |           | <u>ک</u><br>م کفا<br>ا |       |            |    |
| 학교 조회<br>>학교구분<br>확교코드<br>60039700<br>50201<br>50201<br>502500<br>60025500<br>60025500<br>60025600                             | -전체-<br>순천향대학교<br>순천향대학교<br>순천향대학교<br>순천향대학교<br>순천향대학교<br>순천향대학교                               | ▼ 글로 별경 영대 글로 별경 영대 대학원 산업 정보대학 교육대학원 거강과학대한                                                                                                    | > 학교명<br>학원<br>학원<br>원                  | (순천행)<br>(순천 행)<br>학교명 |      |           | کی                     |       |            |    |
| 학교 조회                                                                                                    | -전체-<br>순천향대학교<br>순천향대학교<br>순천향대학교<br>순천향대학교<br>순천향대학교<br>순천향대학교<br>순천향대학교<br>순천향대학교           | ✓ ✓  ✓ ✓ ✓ ✓ ✓ ✓ ✓ ✓ ✓ ✓ ✓ ✓ ✓ ✓ ✓ ✓ ✓ ✓ ✓ ✓ ✓ ✓ ✓ ✓ ✓ ✓ ✓ ✓ ✓ ✓ ✓ ✓ ✓ ✓ ✓ ✓ ✓ ✓ ✓ ✓ ✓ ✓ ✓ ✓ ✓ ✓ ✓ ✓ ✓ ✓ ✓ ✓ ✓ ✓ ✓ ✓ ✓< | > 학교명<br>학원<br>학원<br>원                  | (순천형)<br>학교명           |      |           | ×<br>2 र्ट्स           |       |            |    |
| 학교 조회<br>· 학교구분<br>학교코드<br>60038700<br>50201<br>50201<br>502500<br>60025400<br>60025600<br>60035600<br>6003600                 | -전체-<br>순천향대학교<br>순천향대학교<br>순천향대학교<br>순천향대학교<br>순천향대학교<br>순천향대학교<br>순천향대학교<br>순천향대학교           | ✓ 글로 별경 영대 글로 별경 영대 대학원 산업 정보 대학 고육 대학원 건강과학 대학원                                                                                                    | > 학교명<br>학원<br>학원<br>외<br>외             | (순천형)<br>학교명           |      |           | ×<br>2 2 غا            |       |            |    |
| 학교 조회<br>>학교구분<br>확교코트<br>60038700<br>50271<br>60025400<br>60025500<br>60025500<br>60035800<br>6003600<br>6003600              | -전체-<br>순천향대학교<br>순천향대학교<br>순천향대학교<br>순천향대학교<br>순천향대학교<br>순천향대학교<br>순천향대학교<br>순천향대학교<br>순천향대학교 | ✓      국로 발경 영대     국로 발경 영대     대학원     산업 정보대학     교육대학원     건강과학대학     행정대학원                                                                                                    | > 학교명       확원       학원       원       원 | (순천형)<br>학교명           |      |           | ×<br>2 2 2 1           |       |            |    |
| 학교 조회<br>>학교구분<br>-학교코트<br>60038700<br>50271<br>60025400<br>60025500<br>60025500<br>60035800<br>6003600<br>6003600<br>60010000 | -전체-<br>순천향대학교<br>순천향대학교<br>순천향대학교<br>순천향대학교<br>순천향대학교<br>순천향대학교<br>순천향대학교<br>순천향대학교<br>순천향대학교 | ✓ 글로 별경 영대 글로 별경 영대 대학원 산업 정보대학 교육대학원 건강과학대학원                                                                                                    | > 학교명<br>학원<br>학원<br>원<br>원             | (순천형)<br>학교명           |      |           |                        |       |            |    |

로그마웃

제출완료 이전 저장 다음

- **학사부터 순서대로 석사, 박사를 입력**하고, 학교명의 돋보기를 클릭하여 학교명 검색 후 선택하여 주시기 바랍니다. (**※고등학교 입력 불가**)
- 최종학력까지 입력을 완료한 이후에 다음 탭으로 넘어가야 학위논문 탭에 정확히 반영됩니다.
- 목록에 대학명 및 학위명이 없는 경우에는 메일(prof@sch.ac.kr)로 지원분야, 지원자명, 대학명 및 학위명을 보내주시기 바랍니다.

지원서작성

## ③ 경력사항

| 코지작심                                                                                                    |            |               |         |           |      |          |                        |                      |                   |                  |
|----------------------------------------------------------------------------------------------------|------------|---------------|---------|-----------|------|----------|------------------------|----------------------|-------------------|------------------|
|                                                                                                    |            |               |         |           |      | 1        | 로그아웃                   | 제출원                  | 산료 이전             | 저장 다             |
|                                                                                                    |            |               |         |           | = 70 | 출완료를 누르면 | 지원서가 최종                | <u>종 접 수되며 모든 항목</u> | 이 비활성화 됩니다.       | (수정/추가입력 등       |
| 원자 정보                                                                                                    |            |               |         | N V       | _    |          |                        |                      |                   |                  |
| 기본사함                                                                                                    | 학력사항 중     | 경력 <i>사</i> 항 | 학위논문    | 자격면       | 허 논  | 문실적 기    | 타면구실적                  | 기피회피                 |                   |                  |
| 경력사항                                                                                                    |            |               |         |           |      |          |                        |                      |                   |                  |
| * 경력사항 기                                                                                                    | 제시 담당업무는   | 구쾌적으로         | 기술해 주시기 | 게 바랍니다.   |      |          |                        |                      |                   |                  |
| * 퇴사일자에 A                                                                                                    | 1 재직중를 선택하 | 하면 금일자        | 로 표기됩니다 | h.(저장 후 표 | 기)   |          |                        |                      | L                 | 추가 작.            |
| No                                                                                                    | 심력구분       | 직장당           | 3       | 88        | 3업무  |          | 직위명                    | 입사일자                 | 퇴사일자              | 비고               |
| - 3K                                                                                                    |            |               |         |           |      |          |                        | 0000-01-01           | 0000-01-01        |                  |
|                                                                                                    |            |               |         |           |      |          |                        |                      |                   |                  |
|                                                                                                    |            |               |         |           |      |          |                        |                      |                   |                  |
|                                                                                                    |            |               |         |           |      |          |                        |                      |                   |                  |
|                                                                                                    |            |               |         |           |      |          |                        |                      |                   |                  |
|                                                                                                    |            |               |         |           |      |          |                        |                      |                   |                  |
|                                                                                                    |            |               |         |           |      |          |                        |                      |                   |                  |
|                                                                                                    |            |               |         |           |      |          |                        |                      |                   |                  |
|                                                                                                    |            |               |         |           |      |          |                        |                      |                   |                  |
|                                                                                                    |            |               |         |           |      |          |                        |                      |                   |                  |
|                                                                                                    |            |               |         |           |      |          |                        |                      |                   |                  |
|                                                                                                    |            |               |         |           |      |          |                        |                      |                   |                  |
|                                                                                                    |            |               |         |           |      |          |                        |                      |                   |                  |
|                                                                                                    |            |               |         |           |      |          |                        |                      |                   |                  |
|                                                                                                    |            |               |         |           |      |          |                        |                      |                   |                  |
|                                                                                                    |            |               |         |           |      |          |                        |                      |                   |                  |
|                                                                                                    |            |               |         |           |      |          |                        |                      |                   |                  |
|                                                                                                    |            |               |         |           |      |          |                        |                      |                   |                  |
|                                                                                                    |            |               |         |           |      |          |                        |                      |                   |                  |
|                                                                                                    |            |               |         |           |      |          |                        |                      |                   |                  |
|                                                                                                    |            |               |         |           |      |          |                        |                      |                   |                  |
|                                                                                                    |            |               |         |           |      |          |                        |                      | <u>* 표시 항목은 필</u> | <u>수 입력 항목입니</u> |
| <ul> <li>경력구분</li> </ul>                                                                                        | 1          | ~             | • 직장명   | 1         |      | 직위명      | 6                      |                      | 정규직여부             | 1                |
| Contraction of the second second second second second second second second second second second second second s | <u>.</u>   | 1000          |         |           |      |          | 4 International Action | !                    |                   | <u>4</u> I       |
| A                                                                                                    | 수          |               | • 입사일자  | 2020      |      | ▶ 퇴사일자   |                        | 🏥 🗐 재직중              | • 삼근며부            |                  |
| 상시근로자                                                                                                    |            |               |         |           |      |          |                        |                      |                   | B                |
| 상시근로X<br>직장소재X                                                                                                  | 1          |               |         |           |      |          | ex) 충남                 | 아산                   |                   | <u> </u>         |
| 상시근로자<br>직장소재자                                                                                                  | 1          |               |         | - 122     |      |          | ex) 충남                 | 아산                   |                   |                  |

- 추가 버튼을 클릭하고 하단에 상세 경력사항을 입력하여 주시기 바랍니다.

- 입력한 경력사항의 증명서가 국문, 영문을 제외한 언어로 발급된 경우 번역본을 첨부하여 주시기 바랍니다.

- 증명서가 없는 경력사항은 인정되지 않습니다.

### ④ 학위논문

| 지원서작성            |                               |                                                               |
|------------------|-------------------------------|---------------------------------------------------------------|
|                  |                               | 로그야웃 제출완료 이전 제공 다음                                            |
|                  | direct of                     | <u>' 제출완료를 누르면 시원자가 최종 친수되며 모든 항목마 바팔성화 됩니다. (수정/주가법력 물가)</u> |
| 이 시원사 정보         |                               |                                                               |
| 기온사람 학덕사항        | 경덕사함   학위논문   사격변허            | · 논문실적 · 기타면구실적 · 기피회피 ·                                      |
| 학위논문             |                               |                                                               |
| * 논문사항 기제시 논문내용을 | 을 구체적으로 기술해 주시기 바랍니다.         | 추가 석제                                                         |
| No 대학원코드         | 취득학교                          | 제목                                                            |
| 2 박사             |                               |                                                               |
|                  |                               |                                                               |
|                  |                               |                                                               |
|                  |                               |                                                               |
|                  |                               |                                                               |
|                  |                               |                                                               |
|                  |                               |                                                               |
|                  |                               |                                                               |
|                  |                               |                                                               |
|                  |                               |                                                               |
|                  |                               | ◆ 표시 하모으 편스 이경 하모이니다.                                         |
| 대학원코드 석사         | ✓ 취득학교                        |                                                               |
| 논 문 제 목          | Terrer (Franklickie) Internet | 🗆 마작성                                                         |
| 미작성사유            |                               |                                                               |
|                  |                               |                                                               |
|                  |                               |                                                               |
| 노무대요             |                               |                                                               |
|                  |                               |                                                               |
|                  |                               |                                                               |
|                  |                               |                                                               |

- 학력사항에 입력한 석사학위와 박사학위의 학위논문에 대해 입력 바랍니다.

- 학위 논문이 다수인 경우, 추가 버튼을 이용하여 모두 입력 바랍니다.
- 학위 논문을 작성하지 않은 경우에는 미작성을 선택 후 사유를 기재하여 주시기 바랍니다.

#### ⑤ 자격면허

|                     |                 |         | 로그아웃                         | 제출완료 미전 저장 다                       |
|---------------------|-----------------|---------|------------------------------|------------------------------------|
|                     |                 | * 加翌    | <u> 완료를 누르면 시원시가 죄송 접수되며</u> | <u>모는 항목비 비왕성화 됩니다. (수정/주가입역</u> ( |
| 원자 정보               |                 | $\sim$  |                              |                                    |
| 기본사항 🚺 학력사항 🗌 경력    | 사항 학위논문         | 자격면허 논: | 문실적 🚺 기타면구실적 🚺 기피회           |                                    |
|                     |                 |         |                              |                                    |
| 사격변허                |                 |         |                              |                                    |
| 자격면혀 중 운전면허는 포함되지   | 않습니다.           |         |                              |                                    |
| 유효기간이 만료된 자격, 면허는 지 | 11외됩니다.         |         |                              | 추가 식?                              |
|                     | 71 (71 (71) 71) | 112163  | ומוקור ביש                   |                                    |

- 유효기간이 만료된 자격, 면허는 제외됩니다.
- ⑥ 논문실적

|                                                                                                    |                                                   |                                             |                                                 |             | 로그아웃        | 제출완료         | 이전 저장         | 다 음  |
|----------------------------------------------------------------------------------------------------|---------------------------------------------------|---------------------------------------------|-------------------------------------------------|-------------|-------------|--------------|---------------|------|
|                                                                                                    |                                                   |                                             |                                                 | * 제출완료를 누르면 | 지원서가 최종 접수요 | 비미 모든 항목이 비활 | 성화됩니다. (수정/추. | 가입력불 |
| 원자 정보                                                                                                    |                                                   |                                             | ~                                               |             |             |              |               |      |
| 기본사항                                                                                                    | 학력사항                                              | 경력사항                                        | 학위논문 자격면허                                       | 논문실적 기      | 타연구실적 기     | ग्रेग        |               |      |
|                                                                                                    |                                                   |                                             |                                                 |             |             |              |               |      |
| <b></b>                                                                                                    | 1                                                 |                                             |                                                 |             |             |              |               |      |
| 최근 3년 0                                                                                                    | 비내의 실적만 입                                         | l력하여 주시기 바                                  | 랍니다.                                            |             |             |              |               |      |
| 논문실적을                                                                                                    | 최소 1개 이상                                          | 선택하여 주시기                                    | 바랍니다.(최대 4건까지 선                                 | 현택가능)       |             |              | 추가            | 식계   |
| 0 발표일                                                                                                    | [ 등급                                              | 为以今                                         | 제목                                              | 개제지명        | 발행기관        | 저자구분         | 개재권 개재호       | 대표논  |
| 0000-01-                                                                                                    | -81                                               |                                             |                                                 | 10          | a           |              |               |      |
|                                                                                                    |                                                   |                                             |                                                 |             |             |              |               |      |
|                                                                                                    |                                                   |                                             |                                                 |             |             |              |               |      |
|                                                                                                    |                                                   |                                             |                                                 | 7           |             |              |               |      |
|                                                                                                    |                                                   |                                             |                                                 | 7           |             |              |               |      |
|                                                                                                    |                                                   |                                             |                                                 |             |             |              |               |      |
| P Ne                                                                                                    | w Form 웹 퍼                                        | 이지 대화 상자                                    |                                                 |             |             | ×            |               |      |
| 🖉 Ne                                                                                                    | w Form 웹 페<br>os://b5.sch.ac.kr                   | I이지 대화 상자<br>/html5/resources/l             | nhesoft htm?frameirl_rlena                      |             |             | ×            |               |      |
| E Ne                                                                                                    | w Form 웹 퍼<br>os://h5.sch.ac.kr                   | 이지 대화 상자<br>/html5/resources/t              | obesoft.htm?frameid=depa                        | artment     |             | ×            |               |      |
| E Ne                                                                                                    | w Form 웹 퍼<br>ps://h5.sch.ac.kr                   | <mark>이지 대화 상자</mark><br>/html5/resources/t | obesoft.htm?frameid=depa                        | artment     |             | ×            |               |      |
| E Ne                                                                                                    | w Form 웹 퍼<br>os://h5.sch.ac.kr                   | <mark>이지 대화 상자</mark><br>/html5/resources/t | obesoft.htm?frameid=depa                        | artment     | ×           | ×            |               |      |
| Presidente in the second second secon | w Form 웹 퍼<br>os://h5.sch.ac.kr                   | I이지 대화 상자<br>/html5/resources/t             | obesoft.htm?frameid=depa                        | artment     | X<br>Q 74   | ×            |               |      |
| Provide the second second seco | w Form 웹 퍼<br>os://h5.sch.ac.kr<br>>ISSN          | 이지 대화 상자<br>/html5/resources/t              | cobesoft.htm?frameid=depa<br>> 전문학술지명           | artment     | ×           | ×            |               |      |
| E Ne                                                                                                    | w Form 웹 페<br>ps://h5.sch.ac.kr<br>>ISSN<br>발행기관명 | 이지 대화 상자<br>/html5/resources/t              | iobesoft.htm?frameid=depa<br>> 전문학술지명<br>전문학술지명 | artment     |             | ×            |               |      |
| E Ne                                                                                                    | w Form 웹 팩<br>os://h5.sch.ac.kr<br>>ISSN<br>발행기관명 | I이지 대화 상자<br>/html5/resources/t             | iobesoft.htm?frameid=depa<br>> 전문학술지명<br>전문학술지명 | artment     | (Q 조湖)      | ×            |               |      |
| E Ne                                                                                                    | w Form 웹 팩<br>os://h5.sch.ac.kr<br>>ISSN<br>발행기관명 | 이지 대화 상자<br>/html5/resources/t              | iobesoft.htm?frameid=depa<br>> 전문학술지명<br>전문학술지명 | artment     |             | ×            |               |      |
| Ne                                                                                                    | w Form 웹 팩<br>os://h5.sch.ac.kr<br>>ISSN<br>발행기관명 | 이지 대화 상자<br>/html5/resources/t              | obesoft.htm?frameid=depa<br>▶전문학술지명<br>전문학술지명   | artment     |             | ×            |               |      |

- 최근 3년(2020. 12. ~ 2023. 11) 이내의 실적만 입력 가능합니다. ※게재예정 실적 인정 불가
- ISSN이나 게재지명의 일부 단어를 조회하여 입력

(기타학술지, 한국연구재단 등재후보지, 연구보고서, Proceedings 등 제외)

- 국내 학술지에 한하여 발행기관이 표시됩니다.
- 논문은 최대 10편까지 입력이 가능합니다.

⑦ 기타 연구실적

| 월자 정보<br>기본사항 학력사항 경력사항 학위논문 자격면허 논문실적 기타연구실적 기피회피<br>기타연구실적<br>회근 3년 미내의 실적만 입력하며 주시기 바랍니다.<br>◎ 발표일 등급 지자수 제목 특히번호//SBM 발행기관<br>1 0000-01-01 |              |                 |             |          | 로그(<br>* 加충왕료를 누르며 지원 | 마웃 출력 제출완료<br>서가 최종 접수되며 모든 항목이 비왕            | 이전 저장 다                                         |
|----------------------------------------------------------------------------------------------------|--------------|-----------------|-------------|----------|-----------------------|-----------------------------------------------|-------------------------------------------------|
| 기본사항 학력사항 경력사항 학위논문 자격면허 논문실적 기타연구실적 기파회파<br>기타연구실적<br>황근 3년 미내의 실적만 입력하여 주시기 바랍니다.<br>이 발표일 등급 제자수 제목 특허번호/ISBN 말행기관                          | 1원자 정!       | £               |             |          | ×                     | <u>, , , , , , , , , , , , , , , , , , , </u> | <u>04 04 04 04 04 04 04 04 04 04 04 04 04 0</u> |
| 기 타연 구실적<br>최근 3년 미내의 실적만 입력하여 주시기 바랍니다. 주기 실<br>6 발표일 등급 제자수 제목 특히번호/ISBN 말행기관                                                                | 기본사형         | t 🚺 학력 사항       | ] 경력사항      | 학위논문 ]   | 지격면허 📗 논문실적 📗 기타연:    | 구실적 기피회피                                      |                                                 |
| 최근 3년 이내의 실적만 입력하여 주시기 바랍니다.<br>6 발표일 등급 저자수 제목 특히번호//SBN 발행기관<br>1 0000-01-01                                                                 | 기타연          | 구실적             |             |          |                       |                                               |                                                 |
| 최근 3년 이내의 철적한 법역하여 주시가 마합니다                                                                                                    |              |                 |             | 41241170 |                       |                                               |                                                 |
| 10 알표알 등급 서지수 제목 특허번호//SBN 발행기관<br>1 0000-01-01                                                                                                | : 죄근 3년      | · 미대의 일적만       | 입덕하여 수시기    | 마랍니다.    |                       |                                               | 주기 역                                            |
|                                                                                                    |              |                 |             |          | 111200                | PT                                            |                                                 |
|                                                                                                    | lo !         | 발표일             | 영국          | なない      | 湖목                    | 특허번호/ISBN                                     | 발행기관                                            |
|                                                                                                    | lo !<br>1 00 | 발표일<br>00-01-01 | 듣급          | 因为今      | 제목                    | 특히번호/ISBN                                     | 발행기관                                            |
|                                                                                                    | No 1         | 발표일<br>00-01-01 | 010<br>G.L. | አእ수      | 제목                    | 특히변호/ISBN                                     | 발행기관                                            |
|                                                                                                    | No 1<br>1 00 | 발표일<br>00-01-01 | 53          | 和对夺      | 제목                    | 특히번호/ISBN                                     | 발행기관                                            |
|                                                                                                    | No 1         | 발표일<br>00-01-01 | 동급          | AΩ수      | 재목                    | 특히번호/ISBN                                     | 발행기관                                            |
|                                                                                                    | lo<br>1 00   | 발표일<br>00-01-01 | 63          | 和和全      | 제목                    | 특히변호/ISBN                                     | 발행기관                                            |
|                                                                                                    | No 1         | 발표일<br>00-01-01 |             | 和资金      | 제목                    | 특히변호/ISBN                                     | 발행기관                                            |

- ISBN 번호가 없는 저서는 인정되지 않습니다.
- ⑧ 기피·회피 신청

| 일자 정보 · · · · · · · · · · · · · · · · · ·                                |       |
|--------------------------------------------------------------------------|-------|
| 기존사용   폭력사용   중력사용   옥커논포   사격한에   논문실적   기타인구설적   기파외파                  |       |
| 기 피 – [ 피                                                                |       |
| 기피 외피                                                                    |       |
| ▷ 지도교수와 입력하신 연구실적(논문,특허,저서 등) 의 공동제자 중 국내 대학 교원의 명단을 작성하여 주시기 바랍니다.<br>■ | 추기 식자 |
| No 구분 성명 소속 직위                                                           | 비고    |

- 석사, 박사 지도교수를 각각 입력바랍니다.

 - 공동 연구를 수행하거나 그 밖에 특수한 관계에 있다고 판단되는 교원(타대학 포함)에 대해 기피 신청을 하여야 하며, 만일 기피 신청을 하지 않을 경우 임용을 제한할 수 있습니다.

# 4. 지원서 접수

| ① 제출완료 | 버튼 | 클릭 |
|--------|----|----|
|--------|----|----|

| 원자 정보 |           |                 | 제동전표를 구드면           | ! 사원시기 외송 입구되며 <u>또는 영국마 마</u> 용상 | 991444 |
|-------|-----------|-----------------|---------------------|-----------------------------------|--------|
| 이본사항  | 학력사함 7    | 경력사항 학위논문       | 지격면허 논문실적 기         | I타연구실적 기피회피                       |        |
|       |           |                 |                     |                                   |        |
| 기피 회피 | -         |                 |                     |                                   |        |
| 지도교수와 | 입력하신 연구실적 | (논문,특혀,저서 등)의 공 | 동저자 중 국내 대학 교원의 명단을 | 을 작성하여 주시기 바랍니다.                  | 추가     |
| No    | 구분        | 성명              | 소속                  | 직위                                | 비고     |
|       |           |                 |                     |                                   |        |
| No    | 구분        | 성명              | 소속                  | 직위                                | 61 D   |

② 확인

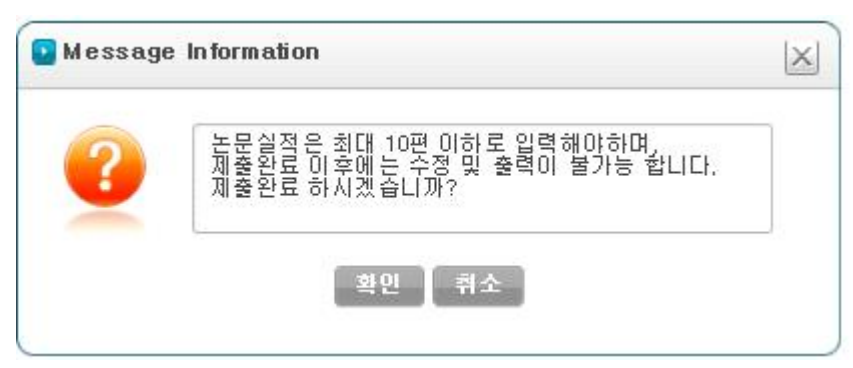

- 논문실적을 10편 초과로 입력하지 않았는지 한번 더 확인 바랍니다

- 최종 제출 이후에는 내용을 수정할 수 없으므로 수정 사항이 있으면 취소를 누른 후 수정바랍니다.

## ③ 접수 완료

- 최종 접수 처리가 완료되었습니다. 이후에는 수정이 불가합니다.

# 5. 실적물 제출

- 각종 제출 서류의 PDF파일을 저장한 USB도 반드시 함께 제출되어야 합니다.
   ※ USB 겉에 지원학과와 성명 기재
- 평가자료로 활용하오니 누락되거나 열리지 않는 파일이 없는지 확인 바랍니다.
- 논문 제목 전체를 파일명으로 저장하는 경우 오류가 발생하는 경우가 종종 있으므로 PDF파일명은 '지원학과명\_지원자명\_연구실적 번호' 의 형식으로 저장 바랍니다.
   예시) 건축학과\_홍길동\_연구실적1
- 온라인 접수 완료 후 실적물(USB)이 <u>12. 8(금)</u> 17:00까지 도착하여야 접수가 완료됩니다. 기한 내 미도착시 평가 대상에서 제외되며, 우편 및 방문 접수 가능합니다.
- ※ 제출처 : (우)31538 충남 아산시 순천향로 22 순천향대학교 대학본부 1층 교무팀
  ☎문의처 : 041)530-1102, 1534 / prof@sch.ac.kr

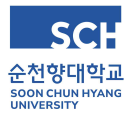

# 교수 초빙 관련 FAQ

#### Q: 유사한 전공의 학과에 이중 지원할 수 있나요?

A : 하나의 학과에만 지원 가능합니다.

#### Q: 외국대학이 검색되지 않습니다.

A : 특정 단어 일부만 입력하여 검색바라며, 나오지 않을 경우 교무팀으로 학교명과 국가명을 기재하여 메일 (prof@sch.ac.kr) 문의주시면 처리하여 드립니다.

#### Q : 졸업증명서, 경력증명서 등 증명서는 사본이나 예전에 발급받은 것을 제출 가능한가요?

A : 증명서는 최근 6개월 이내 발급본을 원칙으로 하나, 부득이한 사유로 6개월 이내 발급본을 구하기 어려운 경우에는 기한이 지난 증명서도 제출 가능합니다. 하지만 경력기간 확인 등 증명이 어려운 증명서는 재제 출 요청할 수 있습니다. 추후 임용이 확정되면 원본을 제출하여야 합니다.

#### Q : 강사처럼 경력 기간 중 공백이 있는 경우에는 어떻게 입력하나요?

- A : 실제 근무기간을 기준으로 나누어서 입력바랍니다.
  - (예시) 실제 근무기간 : 2019.3.3. ~ 2019.6.16. / 2020.9.1. ~ 2020.12.15. / 2021.9.1. ~ 2021.12.14. 잘못된 입력 : 2019.3.3. ~ 2021.12.14.

#### Q: 학술지가 검색되지 않습니다.

A : ISSN으로 검색하거나 게재지명의 일부 단어를 검색하여 선택하기 바라며, 상기의 경우에도 검색되지 않는 경우 교무팀으로 메일(prof@sch.ac.kr) 문의 바랍니다. (한국연구재단 등재후보지, Proceedings, 기타학술지 등은 해당되지 않습니다.)

#### Q:책 형식으로 출판된 연구보고서도 실적으로 인정되지 않나요?

A : ISBN 번호가 있는 저서만 인정되며, 최근 3년(2020.12. ~)에 출판된 저서에 한하여 인정됩니다.

#### Q : 온라인에 먼저 게재된 논문도 실적으로 인정하나요?

A : 게재예정 실적이나 온라인 게재 실적은 반영하지 않습니다. 게재(출판 완료, 권, 호, DOI 부여 완료)된 연구 실적에 한하여 인정합니다.

#### Q : USB 제출하는 대신 PDF파일을 메일로 송부해도 되나요?

A : 메일함 용량으로 인한 누락 등의 문제로 메일로 접수 받지 않습니다. USB를 우편 혹은 방문하여 제출하여야 합니다.

#### Q: 연구실적 자격조건(200점) 계산 방법이 어떻게 되나요?

- A : 게재지 등급별 배점(A) X 저자별 인정 환산율(B) X JCR 등급별 가중치(C)로 계산되며, 각각의 세부 기준은 다음과 같습니다.
  - 게재지 등급별 배점(A)

| 게재지 | SCI(E) | ssci, a&hci | KCI  |
|-----|--------|-------------|------|
| 점수  | 200점   | 300점        | 100점 |

- 저자별 인정 환산율(B)

|  | 저자 스  | 인정 : | ніл |    |
|--|-------|------|-----|----|
|  |       | 주저자  | 공저자 | 비꼬 |
|  | 1인    | 1.0  | -   |    |
|  | 2인    | 0.8  | 0.5 |    |
|  | 3인    | 0.7  | 0.4 |    |
|  | 4인    | 0.6  | 0.3 |    |
|  | 5인 이상 | 0.5  | 0.2 |    |

- JCR 등급별 가중치(C)

| 78  | Q0       | Q1       | Q2       | Q3       | Q4       |
|-----|----------|----------|----------|----------|----------|
| 下世  | (상위 10%) | (상위 25%) | (상위 50%) | (상위 75%) | (하위 25%) |
| 가중치 | 2.0      | 1.5      | 1.2      | 1.0      | 1.0      |

#### Q : 지원서 저장 후 수정되지 않습니다.

A : 지원서 저장 후 제출완료 버튼을 누르면 최종제출이 완료된 상태가 되어 더 이상 수정할 수 없습니다.

#### Q : 지원서를 모두 작성하였는데 제출완료을 누르지 않았습니다. 자동 접수가 되나요?

A : 기한 내 제출 완료를 누르지 않으면 USB를 제출하더라도 평가 대상에서 제외됩니다. 12/8(금) 17시까지 제출 완료 상태와 실적물을 담은 USB가 교무팀으로 도착하여야 최종적으로 접수가 완료됩니다.

#### Q : 제출한 USB는 돌려주나요?

A : 온라인 지원 첫 화면에서 실적물 반환에 동의한 경우 전형이 종료된 이후에 일괄적으로 반환할 예정입니다. 반환 청구를 미신청한 경우 관련 법령에 의거하여 대학에서 90일간 보관 후 폐기합니다.

#### Q: 제출이 제대로 되었는지 어떻게 확인하나요?

A : 온라인으로 최종 제출을 한 후, 우편물이 순천향대학교 교무팀으로 도착하면 17시 이후 일괄 접수 하여 개인 문자 메시지로 안내할 예정입니다.

#### Q : 단계별 평가 결과를 개인에게 알려주나요?

A: 합격자, 불합격자 모두에게 문자메시지와 메일로 안내드립니다.